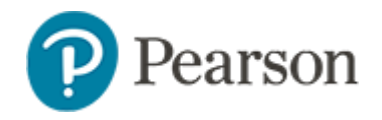

# Logging into Schoolnet for Teachers and Staff

## **Logging in: Teachers**

- Login at: tn.schoolnet.com
- Use Orion tneducation.net account

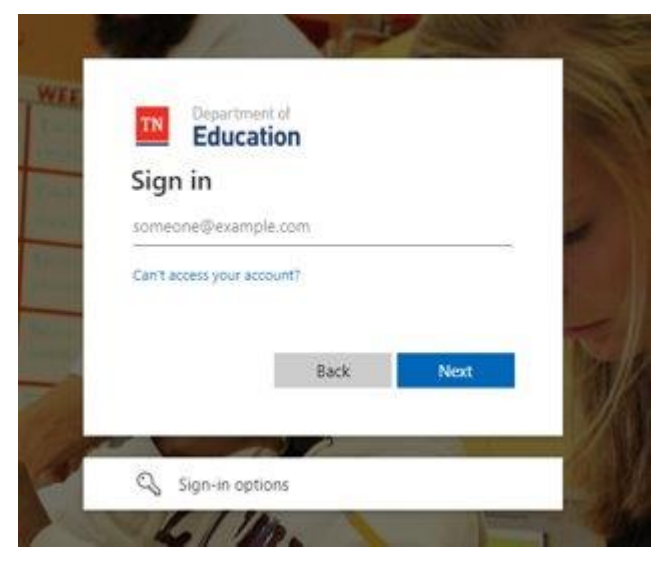

- If this is the first time logging in: request a password reset from <u>DT.support@tn.gov</u>
- If the Teacher is seeing anything other then then TN Department of Education screen when entering the new temporary password, see troubleshooting steps.

#### Login at: https://orion.tneducation.net/

• Click on the Schoolnet tile in the portal

| Orion                   | Application Launcher       |                |                                  |                          | ۲                        |
|-------------------------|----------------------------|----------------|----------------------------------|--------------------------|--------------------------|
| Application<br>Launcher | ES Production              | EduDrive       | Microsoft Forms                  | Microsoft Teams          | Performance Management _ |
|                         | TN<br>TCAP Visibility Tool | <b>TNShare</b> | TN<br>Tennessee Department of E_ | o schoolnet <sup>.</sup> |                          |

### To request tile:

SIS/EIS Supervisor will need to complete and send a District/School Access to DT Support.

Link to form: <u>https://www.livebinders.com/media/get/MjQ2MjY2MDY=</u>

To login to Schoolnet, district staff need:

- An active account in PearsonAccessNext
- The Schoolnet tile in Orion

Any login issues should be directed to DT.Support@tn.gov

## **Troubleshooting Schoolnet Logins**

If you have recently received a password reset and are not able to login, try the steps below:

• Try logging in using a browser you have not previously tried logging in on before or "private browser "session:

An Edge in- private browser tab can be opened by clicking the 3 dots in the top right hand side:

## Logging in for Staff (non-teacher accounts)

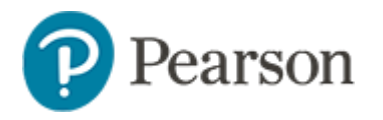

# Logging into Schoolnet for Teachers and Staff

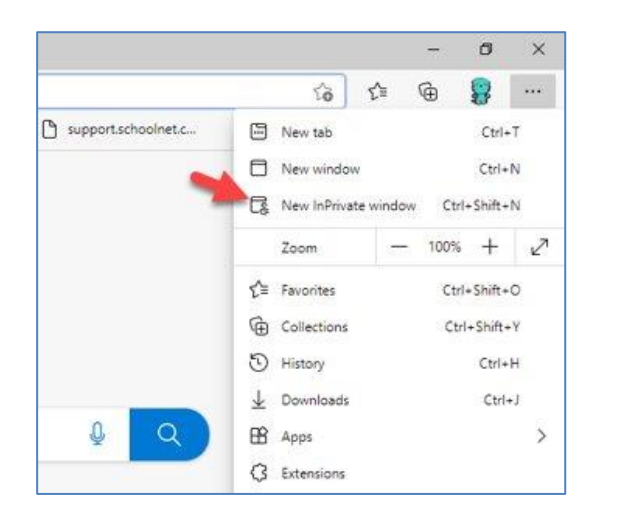

### **SSO** Authentication Flags

- Changes to names, email addresses, domain change, change in employment with two active assignments in EIS
- Two active SSO accounts when an educator changes
  employment
- "Welcome" email from Orion/Microsoft with link to set password is over 2 weeks old.
- Inactive PearsonAccessnext (PAN) account for non-teaching users
- Summer: Admin users must have an account in PAN even if they are setup as an admin in SPEAR
- Classes or Teacher not in Vis Tool
- Attempting to log in with district email.
- Users should log in using their Orion tneducation.net account